The **HR ACT DOC TRANSACTION REPORT** provides detailed information on ACT transactions in *"Complete"* status as of the run date of the report. This report includes: select **Person Data** information, transactional **Assignment/Salary** information, and **Element Payments** as they appeared on the ACT transaction.

The **HR ACT DOC TRANSACTION REPORT** is available on the **HR Officer Responsibility** and can be generated on an ad-hoc (as needed) basis. The information available on this report is restricted to the end users HR Organizational Hierarchy as assigned in the system. Parameters are available for filtering report content to specific transactional information.

The purpose of this report is to supply end users with a comprehensive report of "Completed" ACT transactions for an Organization, Person, Assignment Category, Job Title and Payroll Groups. The report is delivered to the requestors UAB Report Viewer as an Excel spreadsheet.

#### UAB HR Officer $\rightarrow$ Run Reports $\rightarrow$ Submit Processes $\rightarrow$ Single Request

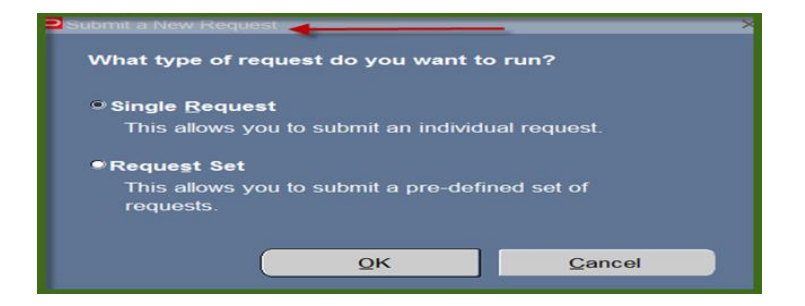

#### 1. From the **SUBMIT REQUEST** from click on the **NAME LOV**.

| Submit Request 🖓 🔤 |                       | -0-0-0-0-0-0-0-0-0-0-0-0-0-0-0-0-0-0-0-0 |
|--------------------|-----------------------|------------------------------------------|
| Run this Request   |                       |                                          |
|                    |                       | Copy                                     |
|                    | l                     |                                          |
| Name               |                       | ([])                                     |
| Operating Unit     |                       | $\checkmark$                             |
| Parameters         |                       |                                          |
| Language           |                       |                                          |
|                    |                       |                                          |
|                    | Language Settings     | . Debug Options                          |
| At these Times     |                       |                                          |
| Run the Job        | As Soon as Possible   | Schedule                                 |
|                    |                       |                                          |
| - Upon Completion  |                       |                                          |
| opon completion    | Save all Output Files |                                          |
|                    |                       |                                          |
| Layout             |                       | Options                                  |
| Notify             |                       |                                          |
| Print to           |                       |                                          |
|                    |                       |                                          |
| Help (C)           | Submit                | Cancel                                   |
|                    |                       | Sallooi                                  |

2. Select **HRUAB ACT DOCS TRANSACTION REPORT** and click **OK**.

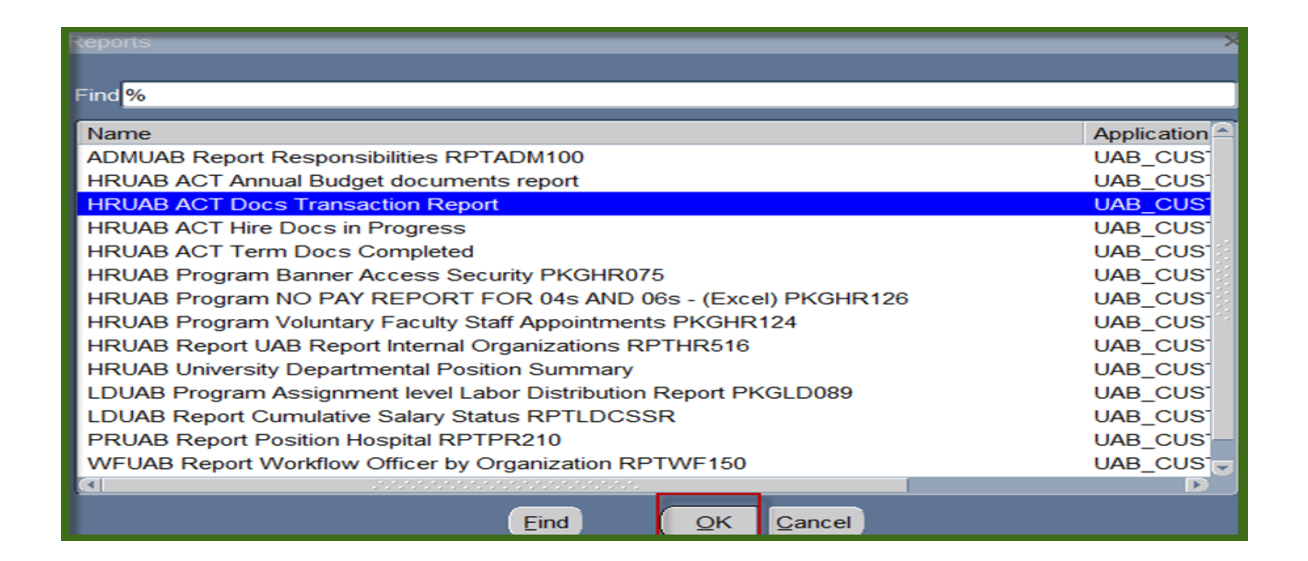

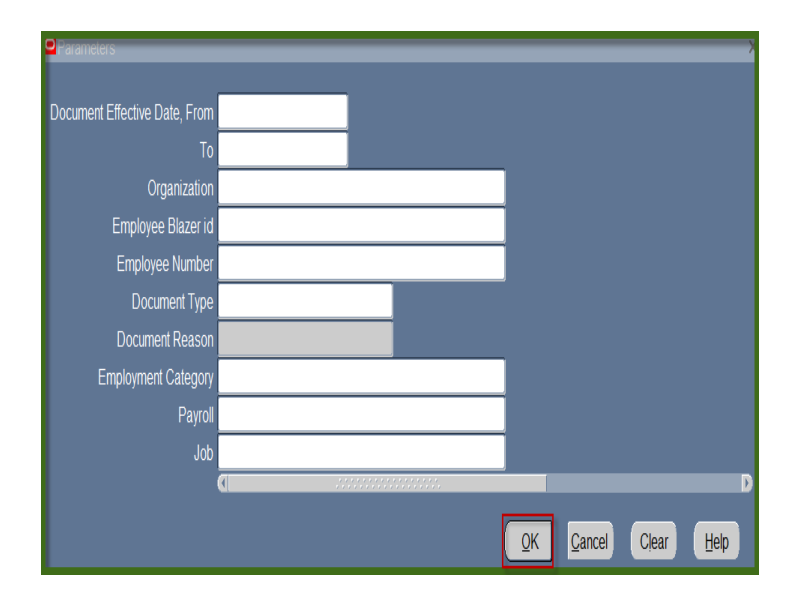

3. The **PARAMETERS** window displays.

#### Parameters:

# NOTE: The use of Parameters will limit report results. When selecting multiple parameters, report results will reflect only transactions meeting all parameter conditions.

#### DOCUMENT EFFECTIVE DATE. FROM and TO

Filters report results to transactions with a Document Effective Date within the specified time period.

#### Security Organization

Report results follow the HR Org Security; however, results may be filtered to a specific Organization Code by selecting the individual Org code.

# Employee Blazer id/Employee Number

Filters report results to a specific individual.

| Parameters 0000000000000             | *************************************** |
|--------------------------------------|-----------------------------------------|
| Document Effective Date, Fro         | m 01-JAN-2015                           |
| Г                                    | To 15-MAY-2015                          |
|                                      |                                         |
| Parameters                           |                                         |
| Document Effective Date, From 01-JAN | I-2015                                  |
| To <mark>15-MAY</mark>               | (-2015                                  |
| Organization 704650                  | 000 Hospitalist Service                 |
|                                      |                                         |
| 2Parameters                          |                                         |

| Document Effective Date, From | 01-JAN-2015           |         |
|-------------------------------|-----------------------|---------|
| То                            | 15-MAY-2015           |         |
| Organization                  | 704650000 Hospitalist | Service |
| Employee Blazer id            |                       | ]       |
| Emplovee Number               |                       |         |

#### **Document Type**

By default report results will include all document types; however, results can be filtered to a specific document type.

| Parameters                    |                               |                      |
|-------------------------------|-------------------------------|----------------------|
| Document Effective Date, From | 01-JAN-2015                   | Find %               |
| То                            | 15-MAY-2015                   | Desument Type        |
| Organization                  | 704650000 Hospitalist Service | BUDGET               |
| Employee Blazer id            |                               | CHANGE               |
| Employee Number               |                               | COSTING CHANGE       |
| Document Type                 |                               | DATA CHANGE          |
| Document Reason               |                               | ELEMENTS             |
| Employment Category           |                               | FACULTY RECRUIT      |
| Payroll                       |                               |                      |
| Job                           |                               |                      |
|                               |                               | Eind QK Cancel       |
|                               |                               | OK Cancel Clear Help |
|                               |                               |                      |

#### **Document Reason**

Upon selecting a specific document type, the report results can then be further refined to a specific document reason.

| Parameters                    |                               | Document Reason (00000000000000) × |
|-------------------------------|-------------------------------|------------------------------------|
|                               |                               |                                    |
| Document Effective Date, From | 01-JAN-2015                   | Find %                             |
|                               | 15-MAY-2015                   | Document Reason                    |
| Organization                  | 704650000 Hospitalist Service | CHANGE OF ASSI                     |
| Employee Blazer id            |                               | END ASSIGNMENT                     |
| Employee Number               |                               | EQUITY INCREASE                    |
| Employee Number               |                               | MERIT INCREASE                     |
| Document Type                 | CHANGE                        | PROBATIONARY I                     |
| Document Reason               |                               | PROMOTION SA                       |
| Employment Category           | ,                             | RECLASSIFICATI                     |
| Employment outegory           |                               | SALARY SCHEDU                      |
| Payroll                       |                               | TRANSFER LATE                      |
| Job                           |                               | TRANSFER LATE                      |
|                               |                               |                                    |
|                               |                               |                                    |
|                               |                               | OK Cancel Clear Help               |
|                               |                               |                                    |

#### **Employment Category**

Filters report results to a specific Employment Category.

| Parameters                    |                               | E | Employment Categor                       | y beelee        | 00000 × |   |
|-------------------------------|-------------------------------|---|------------------------------------------|-----------------|---------|---|
| Document Effective Date, From | 01-JAN-2015                   |   | Find %                                   |                 |         |   |
|                               | 15-MAY-2015                   |   | Employment Categ                         | 0.01/           |         |   |
| Organization                  | 704650000 Hospitalist Service |   | 01 Regular FT                            | ory             |         |   |
| Employee Blazer id            |                               |   | 02 Temporary FT                          |                 |         |   |
| Employee Number               |                               |   | 03 Regular PT                            |                 |         |   |
| Document Type                 | CHANGE                        |   | 04 Irregular<br>05 Irregular ACA Eli     | aible           |         |   |
| Document Reason               | CHANGE OF ASSIGNMENT CA       |   | 06 Student                               | gible           |         |   |
| Employment Category           |                               |   | 07 Resident                              |                 |         |   |
| Pavroll                       |                               |   | 11 Federal Work St                       | udy             |         |   |
| loh                           |                               |   | 12 Three 12-Hour S<br>17 Weekend Staff N | ihitts<br>Jurse |         |   |
| 000                           | 4                             | - | 20 Post Doc Traine                       | e               | _       | Þ |
|                               |                               |   | 21 Post Doc Emplo                        | yee             |         |   |
|                               |                               | C | 46 Trainee                               |                 |         | ) |
|                               |                               |   | 59 Affiliate Employe                     | e               |         |   |
| Cancel                        |                               |   | Eind                                     | <u>O</u> K      | Cancel  |   |

#### <u>Payroll</u>

Filters report results to a specific Employment Category.

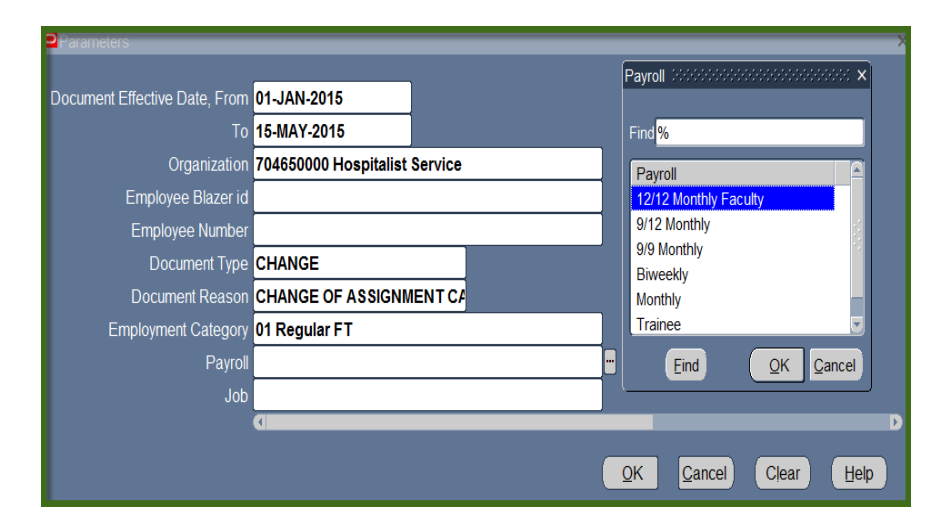

| Parameters                    |                               | Job beeneeseeseeseeseeseesee ×                              |
|-------------------------------|-------------------------------|-------------------------------------------------------------|
| Document Effective Date, From | 01-JAN-2015                   | Find %                                                      |
| То                            | 15-MAY-2015                   | lab.                                                        |
| Organization                  | 704650000 Hospitalist Service | 0024.Visiting Assoc Prof                                    |
| Employee Blazer id            |                               | 0025.Visiting Asst Prof                                     |
| Employee Number               |                               | 0026.Visiting Instructor                                    |
| Document Type                 | CHANGE                        | 0027. Visiting Prof                                         |
| Document Reason               | CHANGE OF ASSIGNMENT CA       | 0020.Assoc Dean                                             |
| Employment Category           | 01 Regular FT                 | 0100.Internal Consultant (Facu                              |
| Pavroll                       | Monthly                       | 0101.Emeritus                                               |
| Job                           |                               | 0110.Research Assoc Profes<br>0119 Distinguished Professor/ |
|                               |                               | 0120.Distinguished Professor/                               |
|                               | _                             | 0121.Professor Emeritus/Univ                                |
|                               |                               | 0123.Prof/University Scholar                                |
|                               |                               | 0124 Assoc Prof/Asst Dean                                   |
| Cancel                        |                               | Eind <u>QK</u> Cancel                                       |

<u>Job</u>

.

Filters report results to a specific Job Title.

4. Each parameter selected further restricts report results. When selecting multiple parameters, report results will reflect only transactions meeting all parameter conditions. Once all parameters have been entered if applicable, click **OK**.

| Parameters 0000000000000000   |                               |
|-------------------------------|-------------------------------|
| Document Effective Date, From | 01-JAN-2015                   |
| То                            | 15-MAY-2015                   |
| Organization                  | 704650000 Hospitalist Service |
| Employee Blazer id            |                               |
| Employee Number               |                               |
| Document Type                 | CHANGE                        |
| Document Reason               | CHANGE OF ASSIGNMENT CA       |
| Employment Category           | 01 Regular FT                 |
| Payroll                       | Monthly                       |
| Job                           | AC100N1.Admin Assoc           |
|                               |                               |
|                               | QK Clear Help                 |

5. Click on **Submit** to generate report.

| Submit Request Debele | *************************************** | *************************************** | ;+;+;+;+;+;+;+;+;+;+;+;+;+;+;+;+;+;+;+ |
|-----------------------|-----------------------------------------|-----------------------------------------|----------------------------------------|
| Run this Request      |                                         |                                         |                                        |
|                       |                                         |                                         | Copy                                   |
|                       |                                         |                                         |                                        |
| Name                  | HRUAB ACT Docs Transaction Report       |                                         |                                        |
| Operating Unit        |                                         |                                         |                                        |
| Parameters            | 01-JAN-2015:15-MAY-2015:704650000 Ho    | spitalist Service:::CH                  | ANGE:CHANGE OF AS                      |
| Language              | American English                        |                                         |                                        |
|                       |                                         |                                         |                                        |
|                       |                                         | anguage Settings                        | Debug Options                          |
| At these Times        |                                         |                                         |                                        |
| Run the Job           | As Soon as Possible                     |                                         | Schedule                               |
|                       |                                         |                                         |                                        |
|                       |                                         |                                         | 1                                      |
|                       | MiSava all Output Files                 | t Outout                                |                                        |
|                       |                                         | i Ompin                                 |                                        |
| Layout                |                                         |                                         | Options                                |
| Notify                |                                         |                                         |                                        |
| Print to              | noprint                                 |                                         |                                        |
| 1                     |                                         |                                         |                                        |
| Help (C)              |                                         | Submit                                  | Cancel                                 |
|                       |                                         | Сарши                                   | Calcer                                 |

6. The **Request** window opens.

Notice that the report has been assigned a Request ID number that is followed by the name of the report. The **Phase** field identifies at which point of the process the report is in currently. Valid phases are **Pending**, **Running**, and **Completed**. Click on the **Refresh Data** button in the top, left-hand area of the window to see the update of the Phase. The **Status** field maintains the status of the report request. The only valid statuses are **Normal** and **Error**. The final field is the PARAMETERS field and lists the subsetted parameters applied to this report request before submission.

| <u>R</u> efr | esh Data       |           | Find Requests          |           | Sub <u>m</u> it a New Request |                              |  |
|--------------|----------------|-----------|------------------------|-----------|-------------------------------|------------------------------|--|
| Request ID   |                |           | Parent                 |           |                               |                              |  |
|              | Name           |           |                        | Phase 🖌   | Status                        | Parameters                   |  |
| 81446465     | HRUAB ACT Doo  | s Transa  |                        | Completed | Normal                        | 2015/01/01 00:00:00, 2015/05 |  |
| 81445889     | WFUAB Report   | Workflow  |                        | Completed | Normal                        | , 145918                     |  |
| 81445778     | WFUAB Report   | Workflow  |                        | Completed | Normal                        | 623,                         |  |
| 81445625     | HRUAB Report U | JAB Rep   |                        | Completed | Normal                        |                              |  |
| 81445623     | HRUAB Report U | JAB Rep   |                        | Completed | Normal                        |                              |  |
| 81441629     | HRUAB ACT Ter  | m Docs (  |                        | Completed | Normal                        | 14-MAY-2015, 14-MAY-2015     |  |
| 81441422     | HRUAB ACT Hire | e Docs in |                        | Completed | Normal                        | 14-MAY-2015                  |  |
| 81441358     | HRUAB ACT Hire | e Docs in |                        | Completed | Normal                        | 14-MAY-2015                  |  |
| 81441224     | HRUAB ACT Hire | e Docs in |                        | Completed | Normal                        | 01-MAY-2015                  |  |
| 81441220     | HRUAB ACT Hire | e Docs in |                        | Completed | Normal                        | 14-MAY-2015                  |  |
| Hold         | l Request      | ,         | View Detail <u>s</u> … |           |                               | View Output                  |  |
| Cane         | el Request     |           | Diagnostics            |           |                               | View Log                     |  |

Once the report phase is *"Completed"*, an email notification will be sent to the end user's blazer id email account informing them the report has been made available in the **UAB Report Viewer System**. Click on the link provided in email to log into Report Viewer.

|                                   | Fri 5/15/2015 12:41 PM                                                                                                    |
|-----------------------------------|----------------------------------------------------------------------------------------------------|
|                                   | UAB Report Viewer <uabrptvw@cognosdb.it.uab.edu><br/>New report added in the UAB Report Viewer System.</uabrptvw@cognosdb.it.uab.edu> |
| To Charlotte D                    | Wilson                                                                                                    |
| This message                      | ge was sent with High importance.                                                                                                    |
| You can vie<br>https://uabr       | ew reports by logging in at :<br>reportviewer.uab.edu/                                                                                |
| Report Det                        | ails :                                                                                                    |
| Report Det Report Sy              | ails :<br>stem Report Name Report Date                                                                                                |
| Report Det<br>Report Sy<br>Oracle | ails :<br>stem Report Name Report Date<br>HRUAB ACT Docs Transaction report 15-MAY-15                                                 |

#### Sample Report:

Color coding has been added for training purposes only

|                      | Report Name: HRUAB A                                                                                                    | ACT Docs Transact                                                                                                    | ion Report                                                                                                    |                                                                                                    |                                                                                                    |                                                                                                    |                                                                                                    |                                                                                                    |                                               |
|----------------------|----------------------------------------------------------------------------------------------------|----------------------------------------------------------------------------------------------------|----------------------------------------------------------------------------------------------------|----------------------------------------------------------------------------------------------------|----------------------------------------------------------------------------------------------------|----------------------------------------------------------------------------------------------------|----------------------------------------------------------------------------------------------------|----------------------------------------------------------------------------------------------------|-----------------------------------------------|
|                      | Parameters:                                                                                                    | Effective Date ET                                                                                                    |                                                                                                    | Organization                                                                                                    | Emp Plazar ID                                                                                                    | Employee Number                                                                                                    | Document Tu                                                                                                    |                                                                                                    | ocument Re                                    |
| lows: 1 – 4          | 5/15/2015 12:48                                                                                                    | 1-Jan-15                                                                                                    | 15-May-15                                                                                                    | 704650000 Hospitalist S                                                                                                    | ervice                                                                                                    | Employee Number                                                                                                    | Documentity                                                                                                    | pe D                                                                                                    | ocument ke                                    |
| <u> </u>             |                                                                                                    |                                                                                                    |                                                                                                    |                                                                                                    |                                                                                                    |                                                                                                    |                                                                                                    |                                                                                                    |                                               |
| eport Name and       | Document Number                                                                                                    | Doc Eff Date D                                                                                                    | oc Submit Dat                                                                                                    | e Doc Completion Date                                                                                                    | Doc Type                                                                                                    | Doc Reason                                                                                                    | Doc Subgrou                                                                                                    | p Ll                                                                                                    | D Changed                                     |
| oport Hamo and       | 852401                                                                                                    | 1-Feb-15                                                                                                    | 14-Jan-15                                                                                                    | 26-Feb-15                                                                                                    | 5 LEAVES                                                                                                    | FMLA WITH PAY                                                                                                    | <b>T</b>                                                                                                    |                                                                                                    |                                               |
| arameters            | 853062                                                                                                    | 1-Jan-15                                                                                                    | 16-Jan-15                                                                                                    | 20-Jan-1:                                                                                                    | 5 DATA CHANGE                                                                                                    | DATA CHANGE                                                                                                    |                                                                                                    |                                                                                                    |                                               |
| arameters            | 853063                                                                                                    | 1-Jan-15                                                                                                    | 16-Jan-15                                                                                                    | 20-Jan-1                                                                                                    | 5 ELEMENTS                                                                                                    | NONRECURRING ELEME                                                                                                    | NT                                                                                                    |                                                                                                    |                                               |
|                      | 853065                                                                                                    | 1-Jan-15                                                                                                    | 16-Jan-19                                                                                                    | 20-Jan-1!                                                                                                    | 5 ELEMENTS                                                                                                    | NONRECURRING ELEME                                                                                                    | NT                                                                                                    |                                                                                                    |                                               |
|                      | 853066                                                                                                    | 1-Jan-15                                                                                                    | 16-Jan-15                                                                                                    | 20-Jan-15                                                                                                    | 5 COSTING CHANGE                                                                                                    | FUNDING SOURCE CHAN                                                                                                    | IGE                                                                                                    |                                                                                                    |                                               |
| olumns A – H         | 853067                                                                                                    | 1-Jan-15                                                                                                    | 16-Jan-15                                                                                                    | 20-Jan-15                                                                                                    | 5 ELEMENTS                                                                                                    | NONRECURRING ELEME                                                                                                    | NT                                                                                                    |                                                                                                    |                                               |
|                      | 853156                                                                                                    | 1-Jan-15                                                                                                    | 20-Jan-15                                                                                                    | 20-Jan-1                                                                                                    | 5 HIRE                                                                                                    | ADDITIONAL ASSIGNME                                                                                                    | NT                                                                                                    | Y                                                                                                    |                                               |
| ransaction           | 853159                                                                                                    | 1-Jan-15                                                                                                    | 20-Jan-15                                                                                                    | 20-Jan-1                                                                                                    | 5 HIRE                                                                                                    | ADDITIONAL ASSIGNMEN                                                                                                    | NT                                                                                                    | Y                                                                                                    |                                               |
|                      | 853160                                                                                                    | 1-Jan-15                                                                                                    | 13-Feb-15                                                                                                    | 20-Jan-1                                                                                                    | 5 HIRE                                                                                                    | ADDITIONAL ASSIGNMENT                                                                                                    | T                                                                                                    | Y                                                                                                    |                                               |
| escriptors           | 857563                                                                                                    | 1-Feb-15                                                                                                    | 13-Feb-15                                                                                                    | 16-Feb-15                                                                                                    | 5 ELEMENTS                                                                                                    | NONRECURRING ELEME                                                                                                    | NT                                                                                                    |                                                                                                    |                                               |
| coomptore            | 857563                                                                                                    | 1-Feb-15                                                                                                    | 13-Feb-15                                                                                                    | 16-Feb-15                                                                                                    |                                                                                                    | NONRECURRING ELEME                                                                                                    |                                                                                                    |                                                                                                    |                                               |
|                      | 862585                                                                                                    | 1-Mar-15                                                                                                    | 19-Mar-15                                                                                                    | 23-Mar-1                                                                                                    | 5 ELEMENTS                                                                                                    | NONRECURRING ELEME                                                                                                    | NT                                                                                                    |                                                                                                    |                                               |
|                      | 862585                                                                                                    | 1-Mar-15                                                                                                    | 19-Mar-15                                                                                                    | 23-Mar-1                                                                                                    | 5 ELEMENTS                                                                                                    | NONRECURRING ELEME                                                                                                    | NT                                                                                                    |                                                                                                    |                                               |
|                      | 862644                                                                                                    | 1-Mar-15                                                                                                    | 19-Mar-15                                                                                                    | 23-Mar-1                                                                                                    | 5 ELEMENTS                                                                                                    | NONRECURRING ELEME                                                                                                    | NT                                                                                                    |                                                                                                    |                                               |
|                      | 868871                                                                                                    | 12-Apr-15                                                                                                    | 17-Apr-15                                                                                                    | 22-Apr-15                                                                                                    | 5 CHANGE                                                                                                    | TRANSFER WITH PROMO                                                                                                    | TION Transfer with                                                                                                   | Promotion Y                                                                                                    |                                               |
|                      | 870208                                                                                                    | 1-Apr-15                                                                                                    | 17-Apr-15                                                                                                    | 20-Apr-15                                                                                                    | 5 HIRE                                                                                                    | ADDITIONAL ASSIGNMEN                                                                                                    | NT                                                                                                    | Y                                                                                                    |                                               |
|                      | 870209                                                                                                    | 1-Apr-15                                                                                                    | 24-Apr-15                                                                                                    | 20-Apr-15                                                                                                    | 5 HIRE                                                                                                    | ADDITIONAL ASSIGNMENT                                                                                                    | NT                                                                                                    | Y                                                                                                    |                                               |
|                      | Assign Catg                                                                                                    | Payroll Name Er                                                                                                    | np Job Super                                                                                                    | visor Name Superviso                                                                                                    | r Assn Num                                                                                                    |                                                                                                    |                                                                                                    |                                                                                                    |                                               |
|                      |                                                                                                    |                                                                                                    |                                                                                                    |                                                                                                    |                                                                                                    |                                                                                                    |                                                                                                    |                                                                                                    |                                               |
|                      | Emp Name                                                                                                    | Emp Number Bl                                                                                                    | azer Id Emp I                                                                                                    | Email Emp Cam                                                                                                    | pus Ph Service Date                                                                                                    | Birthday Gender To                                                                                                    | ot Num of Assign                                                                                                    | Assign Numbe                                                                                                    | r Prim Assig                                  |
|                      | Example1, Employee                                                                                                    | 1111111 E)                                                                                                    | KAM1 work                                                                                                    | llow@uab.edu (205) 999                                                                                                    | -9999 13-Jun                                                                                                    | -05 15-May M                                                                                                    | 2                                                                                                    | 1111111                                                                                                    | Y                                             |
|                      | Example2, Employee                                                                                                    | 1111112 E)                                                                                                    | KAM2 work                                                                                                    | ilow@uab.edu (205) 999                                                                                                    | -9999 28-Feb                                                                                                    | -11 20-Mar F                                                                                                    | 2                                                                                                    | 1111112                                                                                                    | Y                                             |
| olumns I - S         | Example3, Employee                                                                                                    | 1111113 EX                                                                                                    | KAM3 <u>work</u>                                                                                                    | ilow@uab.edu (205) 999                                                                                                    | -9999 22-Jun                                                                                                    | -09 10-Feb M                                                                                                    | 3                                                                                                    | 1111113                                                                                                    |                                               |
|                      | Example4, Employee                                                                                                    | 11111114 E                                                                                                    | CAME work                                                                                                    | 10w@uab.edu (205) 999                                                                                                    | -9999 1-10                                                                                                    |                                                                                                    |                                                                                                    |                                                                                                    | N                                             |
| elect Person Data    | Examples, Employee                                                                                                    | 1111113 6/                                                                                                    |                                                                                                    |                                                                                                    | 0000 1 Aug                                                                                                    | -14 17-Aug M                                                                                                    | 2                                                                                                    | 1111114                                                                                                    | N                                             |
|                      | Example1 Employee                                                                                                    | 1111116 E                                                                                                    | AM6 work                                                                                                    | low@uab.edu (205) 999                                                                                                    | -9999 1-Aug                                                                                                    | -14 17-Aug M<br>-12 28-Aug M<br>-14 29-Apr M                                                                                                    | 2                                                                                                    | 1111114<br>1111115<br>1111116                                                                                                    | 2 2 2                                         |
| was lists was at a w | Example1, Employee                                                                                                    | 1111116 EX<br>1111117 EX                                                                                                    | KAM6 work                                                                                                    | flow@uab.edu (205) 999<br>flow@uab.edu (205) 999<br>low@uab.edu (205) 999                                                                                                    | -9999 1-Aug<br>-9999 1-Jul<br>-9999 1-Jul                                                                                                    | -14 17-Aug M<br>-12 28-Aug M<br>-14 29-Apr M<br>-13 6-Nov M                                                                                                    | 2<br>2<br>2<br>3                                                                                                    | 1111114<br>1111115<br>1111116<br>1111117                                                                                                    | N<br>N<br>N<br>N                              |
| orm Information      | Example1, Employee<br>Example7, Employee<br>Example1, Employee                                                                                                    | 1111116 E)<br>1111117 E)<br>1111118 E)                                                                                                    | KAM6 <u>work</u><br>KAM7 <u>work</u><br>KAM8 work                                                                                                    | flow@uab.edu (205) 999<br>flow@uab.edu (205) 999<br>flow@uab.edu (205) 999<br>low@uab.edu (205) 999                                                                                                    | -9999 1-Aug<br>-9999 1-Jul<br>-9999 1-Jul<br>-9999 1-Jul                                                                                                    | -14 17-Aug M<br>-12 28-Aug M<br>-14 29-Apr M<br>-13 6-Nov M<br>-10 30-Mar M                                                                                                    | 2<br>2<br>2<br>3<br>2<br>2                                                                                           | 1111114<br>1111115<br>1111116<br>1111117<br>1111118                                                                                                    | 2 2 2 2 2 2                                   |
| orm Information      | Example1, Employee<br>Example7, Employee<br>Example1, Employee<br>Example8, Employee                                                                                                    | 1111116 E)<br>1111117 E)<br>1111118 E)<br>1111118 E)                                                                                                    | KAM6 <u>work</u><br>KAM7 <u>work</u><br>KAM8 <u>work</u><br>KAM9 <u>work</u>                                                                                                    | flow@uab.edu         (205) 999           flow@uab.edu         (205) 999           flow@uab.edu         (205) 999           flow@uab.edu         (205) 999           flow@uab.edu         (205) 999           flow@uab.edu         (205) 999           flow@uab.edu         (205) 999                                                                                                    | -9999 1-Aug<br>-9999 1-Jul<br>-9999 1-Jul<br>-9999 24-Jun<br>-9999 24-Jun                                                                                                    | -14 17-Aug M<br>-12 28-Aug M<br>-14 29-Apr M<br>-13 6-Nov M<br>-10 30-Mar M<br>-13 30-May M                                                                                                    | 2<br>2<br>2<br>3<br>2<br>1                                                                                           | 1111114<br>1111115<br>1111116<br>1111117<br>1111118<br>1111119                                                                                                    | 2 2 2 2 2                                     |
| rm Information       | Example1, Employee<br>Example7, Employee<br>Example1, Employee<br>Example8, Employee<br>Example9, Employee                                                                                                    | 1111116 E)<br>11111117 E)<br>1111118 E)<br>1111118 E)<br>1111119 E)<br>1111120 E)                                                                                                    | KAM6 work<br>KAM7 work<br>KAM8 work<br>KAM9 work<br>KAM9 work                                                                                                    | flow@uab.edu         (205) 999           flow@uab.edu         (205) 999           flow@uab.edu         (205) 999           flow@uab.edu         (205) 999           flow@uab.edu         (205) 999           low@uab.edu         (205) 999           low@uab.edu         (205) 999                                                                                                    | -9999 1-Aug<br>-9999 1-Jul<br>-9999 1-Jul<br>-9999 24-Jun<br>-9999 24-Jun<br>-9999 1-Jul                                                                                                    | -14 17-Aug M<br>-12 28-Aug M<br>-14 29-Apr M<br>-13 6-Nov M<br>-10 30-Mar M<br>-13 30-May M<br>-14 11-Apr M                                                                                                    | 2<br>2<br>3<br>2<br>1<br>1                                                                                           | 1111114<br>1111115<br>1111116<br>1111117<br>1111118<br>1111119<br>1111120                                                                                                    | 2 2 2 2 2                                     |
| rm Information       | Example1, Employee<br>Example7, Employee<br>Example1, Employee<br>Example8, Employee<br>Example9, Employee<br>Example10, Employee                                                                                                    | 1111116 EX<br>1111117 EX<br>1111117 EX<br>1111118 EX<br>1111119 EX<br>1111120 EX<br>1111120 EX                                                                                                    | CAM6 work<br>CAM7 work<br>CAM7 work<br>CAM8 work<br>CAM9 work<br>CAM10 work<br>CAM11 work                                                                                                    | Tow@uab.edu         (205) 995           flow@uab.edu         (205) 995           flow@uab.edu         (205) 999           flow@uab.edu         (205) 999           flow@uab.edu         (205) 999           flow@uab.edu         (205) 999           flow@uab.edu         (205) 999           flow@uab.edu         (205) 999                                                                                                    | -9999 1-Aug<br>-9999 1-Jul<br>-9999 1-Jul<br>-9999 24-Jun<br>-9999 24-Jun<br>-9999 1-Jul                                                                                                    | 14         17-Aug M           12         28-Aug M           14         29-Apr M           13         6-Nov M           10         30-Mar M           13         30-Mar M           14         11-Apr M           12         28-Jun M                                                                                                    | 2<br>2<br>3<br>2<br>1<br>1<br>1                                                                                      | 1111114<br>1111115<br>1111116<br>1111117<br>1111118<br>1111119<br>1111120<br>1111121                                                                                                    | 2 2 2 2 2                                     |
| orm Information      | Example1, Employee<br>Example7, Employee<br>Example4, Employee<br>Example8, Employee<br>Example9, Employee<br>Example10, Employee<br>Example11, Employee                                                                                                    | 1111116 EX<br>1111117 EX<br>1111117 EX<br>1111118 EX<br>1111119 EX<br>11111120 EX<br>11111121 EX<br>1111122 EX                                                                                                    | CAMG work<br>CAMG work<br>CAM7 work<br>CAM8 work<br>CAM9 work<br>CAM10 work<br>CAM11 work<br>CAM12 work                                                                                                    | Itow@uab.edu         (205) 999           flow@uab.edu         (205) 999           flow@uab.edu         (205) 999           flow@uab.edu         (205) 999           flow@uab.edu         (205) 999           flow@uab.edu         (205) 999           flow@uab.edu         (205) 999           flow@uab.edu         (205) 999           flow@uab.edu         (205) 999           flow@uab.edu         (205) 999                                                                                                    | 9999         1-Au           -9999         1-Jui           -9999         24-Jun           -9999         24-Jun           -9999         24-Jun           -9999         24-Jun           -9999         24-Jun           -9999         24-Jun           -9999         24-Jun           -9999         24-Jun           -9999         24-Jun           -9999         24-Jun           -9999         24-Jun                                                                                                    | -14         17-Aug M           -12         28-Aug M           -14         29-Apr M           -13         6-Nov M           -10         30-Mar M           -13         30-May M           -14         11-Apr M           -12         28-Jun M           -11         20-Mar F                                                                                                    | 2<br>2<br>3<br>2<br>1<br>1<br>1<br>2<br>2<br>2<br>2<br>2<br>2<br>2<br>2                                              | 1111114<br>1111115<br>1111116<br>1111117<br>1111118<br>1111119<br>1111120<br>1111121<br>1111122                                                                                                    | N<br>N<br>N<br>N<br>N<br>N<br>Y               |
| rm Information       | Example1, Employee<br>Example7, Employee<br>Example8, Employee<br>Example9, Employee<br>Example10, Employee<br>Example11, Employee<br>Example11, Employee<br>Example12, Employee                                                                                                    | 1111116 EX<br>1111117 EX<br>1111117 EX<br>1111118 EX<br>11111120 EX<br>1111122 EX<br>1111122 EX<br>1111122 EX<br>1111123 EX                                                                                                  | KAM6         Work           KAM7         Work           KAM8         Work           KAM9         Work           KAM10         Work           KAM11         Work           KAM12         Work           KAM13         Work                                                                                                    | Itow@ulab.edu         (205) 999           Itow@ulab.edu         (205) 999           Itow@ulab.edu         (205) 999           Itow@ulab.edu         (205) 999           Itow@ulab.edu         (205) 999           Itow@ulab.edu         (205) 999           Itow@ulab.edu         (205) 999           Itow@ulab.edu         (205) 999           Itow@ulab.edu         (205) 999           Itow@ulab.edu         (205) 999           Itow@ulab.edu         (205) 999                                                                                                    | -9999         1-Au           -9999         1-Ju           -9999         1-Ju           -9999         24-Jun           -9999         24-Jun           -9999         24-Jun           -9999         24-Jun           -9999         24-Jun           -9999         28-Feb           -9999         28-Feb           -9999         28-Feb                                                                                                    | 14         17-Aug M           +12         28-Aug M           +14         29-Apr M           -13         6-Nov M           -10         30-Mar M           -13         30-May M           -14         11-Apr M           -12         28-Jun M           -11         20-Mar F           -11         20-Mar F                                                                                                    | 2<br>2<br>3<br>2<br>1<br>1<br>1<br>2<br>2<br>2<br>2                                                                  | 1111114<br>1111115<br>1111116<br>1111117<br>1111118<br>1111119<br>1111120<br>1111121<br>1111122<br>1111122                                                                                                    | 2 2 2 2 2 2 2 2 2 2 2 2 2 2 2 2 2 2 2         |
| rm Information       | Example1, Employee<br>Example7, Employee<br>Example8, Employee<br>Example9, Employee<br>Example10, Employee<br>Example10, Employee<br>Example12, Employee<br>Example12, Employee                                                                                                    | 1111116 EX<br>1111117 EX<br>1111117 EX<br>11111118 EX<br>11111120 EX<br>1111120 EX<br>1111121 EX<br>1111122 EX<br>1111122 EX<br>1111122 EX<br>1111122 EX                                                                     | KAM6     Work       KAM7     Work       KAM8     Work       KAM9     Work       KAM10     Work       KAM11     Work       KAM12     Work       KAM13     Work                                                                                                    | 10w@uab.edu (205) 999<br>flow@uab.edu (205) 999<br>flow@uab.edu (205) 999<br>flow@uab.edu (205) 999<br>flow@uab.edu (205) 999<br>flow@uab.edu (205) 999<br>flow@uab.edu (205) 999<br>flow@uab.edu (205) 999<br>flow@uab.edu (205) 999                                                                                                    | -9999         1-Au           -9999         1-Ju           -9999         1-Ju           -9999         24-Jun           -9999         24-Jun           -9999         24-Jun           -9999         24-Jun           -9999         28-Feb           -9999         28-Feb           -9999         22-Jan           -9999         22-Jan                                                                                                    | 14         17-Aug M           12         28-Aug M           -14         29-Apr M           -13         6-Nov M           -10         30-Mar M           -13         30-May M           -14         11-Apr M           -12         28-Jun M           -11         20-Mar F           -08         30-Sep F                                                                                                    | 2<br>2<br>3<br>1<br>1<br>1<br>1<br>2<br>2<br>2                                                                       | 1111114<br>1111115<br>1111116<br>1111117<br>1111118<br>1111119<br>1111120<br>1111121<br>1111122<br>1111123<br>1111124                                                                                         | N N N N N N N N N N N N N N N N N N N         |
| rm Information       | Example1, Employee<br>Example1, Employee<br>Example1, Employee<br>Example8, Employee<br>Example9, Employee<br>Example10, Employee<br>Example11, Employee<br>Example13, Employee<br>Example14, Employee                                                                                                    | 1111116 E)<br>1111117 E)<br>1111118 E)<br>1111118 E)<br>1111120 E)<br>1111122 E)<br>1111122 E)<br>1111122 E)<br>1111122 E)                                                                                                   | CAM6 work<br>CAM7 work<br>CAM8 work<br>CAM8 work<br>CAM10 work<br>CAM11 work<br>CAM12 work<br>CAM13 work<br>CAM14 work<br>CAM15 work                                                                                                    | Itow@uub.cdu         (205) 999           flow@uub.cdu         (205) 999           flow@uub.cdu         (205) 999                                                                                                    | 99999 1-Jul<br>99999 1-Jul<br>99999 24-Jun<br>99999 24-Jun<br>99999 24-Jun<br>99999 24-Jun<br>99999 28-Feb<br>99999 28-Feb<br>99999 22-Jan<br>99999 22-Jan                                                                                                    | 14         17-Aug M           14         17-Aug M           12         28-Aug M           14         29-Apr M           13         6-Nov M           10         30-Mar M           -11         30-May M           -12         28-Jun M           -11         20-Mar F           08         30-Sep F           -08         32-Sep F           -08         22-Feb F                                                                                                    | 2<br>2<br>3<br>2<br>1<br>1<br>1<br>1<br>2<br>2<br>2<br>1<br>1                                                        | 1111114<br>1111115<br>1111116<br>1111117<br>1111118<br>1111119<br>1111120<br>1111121<br>1111122<br>1111123<br>1111124<br>1111124                                                                              | 2 2 2 2 2 7 4 4 4 4 4 4 4 4 4 4 4 4 4 4       |
| orm Information      | Example1, Employee<br>Example7, Employee<br>Example8, Employee<br>Example9, Employee<br>Example10, Employee<br>Example11, Employee<br>Example12, Employee<br>Example13, Employee<br>Example14, Employee<br>Example15, Employee                                                                                                    | 1111116 E)<br>1111117 E)<br>1111118 E)<br>1111120 E)<br>1111121 E)<br>1111122 E)<br>1111122 E)<br>1111122 E)<br>1111125 E)<br>1111125 E)<br>1111126 E)                                                                       | CAM6 work<br>CAM7 work<br>CAM7 work<br>CAM8 work<br>CAM10 work<br>CAM11 work<br>CAM11 work<br>CAM12 work<br>CAM13 work<br>CAM15 work<br>CAM16 work                                                                                                    | Itow@uab.cdu         (205)         999           Itow@uab.cdu         (205)         999                                                                                                    | 99999 1-Au<br>99999 1-Ju<br>99999 1-Ju<br>99999 24-Jun<br>99999 24-Jun<br>99999 24-Jun<br>99999 24-Jun<br>99999 28-Fet<br>99999 28-Fet<br>99999 22-Jan<br>9999 22-May<br>99999 27-May                                                                                                    | 14         17-Aug M           12         28-Aug M           -14         29-Apr M           -13         6-Nov M           -10         30-Mar M           -13         30-May M           -14         11-Apr M           -11         20-Mar F           -11         20-Mar F           -13         20-Dore F              | 2<br>2<br>3<br>3<br>1<br>1<br>1<br>2<br>2<br>2<br>1<br>1<br>1                                                        | 1111114<br>1111115<br>1111116<br>1111117<br>1111118<br>1111117<br>1111120<br>1111121<br>1111122<br>1111123<br>1111124<br>1111125<br>1111126                                                                   | 2 2 2 2 7 4 4 4 4 4 4 4 4 4 4 4 4 4 4 4       |
| orm Information      | Example1, Employee<br>Example7, Employee<br>Example9, Employee<br>Example9, Employee<br>Example10, Employee<br>Example11, Employee<br>Example13, Employee<br>Example13, Employee<br>Example15, Employee<br>Example15, Employee<br>Example15, Employee                                                                                             | 1111116 E)<br>1111117 E)<br>1111118 E)<br>1111120 E)<br>1111122 E)<br>1111122 E)<br>1111122 E)<br>1111122 E)<br>1111125 E)<br>1111125 E)<br>1111125 E)<br>1111125 E)<br>1111126 E)<br>1111127 E)                             | AAMAG work<br>AAMAG work<br>AAMAG work<br>AAMAG work<br>AAMAG work<br>AAMAG work<br>AAMAG work<br>AAMAG work<br>AAMAG work<br>AAMAG work<br>AAMAG work                                                                                                    | Itowauab.edu (205) 999<br>flowauab.edu (205) 999<br>flowauab.edu (205) 999<br>flowauab.edu (205) 999<br>flowauab.edu (205) 999<br>flowauab.edu (205) 999<br>flowauab.edu (205) 999<br>flowauab.edu (205) 999<br>flowauab.edu (205) 999<br>flowauab.edu (205) 999<br>flowauab.edu (205) 999<br>flowauab.edu (205) 999<br>flowauab.edu (205) 999                                                                                                    | 99999         1-Jul           99999         1-Jul           99999         1-Jul           99999         24-Jun           99999         24-Jun           99999         24-Jun           99999         24-Jun           99999         28-Feb           99999         22-Jan           99999         22-Jan           99999         22-Jan           99999         22-Jan           99999         27-May           99999         29-May           99999         29-May           99999         29-May           99999         29-May           99999         29-May           99999         29-May           99999         29-May           99999         29-May           99999         29-May           99999         29-May           99999         29-May                                                                                                    | 14       17-Aug M         28-Aug M         -12       28-Aug M         -14       29-Apr M         -13       6-Nov M         -10       30-Mar M         -13       30-May M         -14       11-Apr M         -12       28-Jun M         -11       20-Mar F         -08       30-Sep F         -08       22-Feb F         -08       22-Feb F         -11       29-Dec F         -12       29-Dec F                                                                                                    | 2<br>2<br>3<br>3<br>1<br>1<br>1<br>1<br>2<br>2<br>2<br>1<br>1<br>1<br>1                                              | 1111114<br>1111115<br>1111116<br>1111117<br>1111117<br>1111119<br>1111120<br>1111122<br>1111123<br>1111123<br>1111124<br>1111125<br>1111126<br>1111127                                                        | 2 2 2 7 7 Y Y Y Y Y Y Y Y Y Y Y Y Y Y Y       |
| orm Information      | Example1, Employee<br>Example2, Employee<br>Example8, Employee<br>Example9, Employee<br>Example10, Employee<br>Example11, Employee<br>Example12, Employee<br>Example13, Employee<br>Example14, Employee<br>Example14, Employee<br>Example17, Employee<br>Example18, Employee                                                                      | 1111116 E)<br>1111117 E)<br>1111118 E)<br>1111119 E)<br>1111120 E)<br>1111122 E)<br>1111122 E)<br>1111122 E)<br>1111124 E)<br>1111126 E)<br>1111126 E)<br>1111127 E)<br>1111128 E)<br>1111128 E)                             | AAM6 work<br>AAM7 work<br>AAM7 work<br>AAM8 work<br>AAM10 work<br>AAM10 work<br>AAM11 work<br>AAM11 work<br>AAM14 work<br>AAM14 work<br>AAM15 work<br>AAM16 work<br>AAM17 work<br>AAM17 work                                                                                                    | Intoweusb.edu         (205)         999           Intoweusb.edu         (205)         999                                                                                                    | 99999         1- Aug           99999         1- Jul           99999         1- Jul           99999         24- Jun           99999         24- Jun           99999         24- Jun           99999         24- Jun           99999         24- Jun           99999         24- Jun           99999         28- Feb           99999         28- Feb           99999         22- Jan           99999         27- May           99999         27- May           99999         27- May           99999         27- Aug           99999         18- Jun           99999         18- Jun           9999         18- Jun           9999         18- Jun                                                                                                    | 14       17-Aug M         28-Aug M         12       28-Aug M         -14       29-Apr M         -13       6-Nov M         -10       30-Mar M         -11       30-Mar M         -12       28-Jun M         -11       20-Mar F         -11       20-Mar F         -11       20-Mar F         -11       20-Mar F         -11       20-Mar F         -11       20-Mar F         -11       20-Dec F         -08       22-Feb F         -08       22-Feb F         -11       20-Dec F         -12       10-Feb F                                                                                                    | 2<br>2<br>3<br>2<br>1<br>1<br>1<br>2<br>2<br>2<br>1<br>1<br>1<br>1<br>1<br>1<br>1<br>1                               | 1111114<br>1111115<br>1111116<br>1111116<br>1111117<br>1111118<br>1111120<br>1111122<br>1111122<br>1111122<br>1111125<br>1111126<br>1111127<br>1111128                                                        | 2 2 2 2 7 4 4 4 4 4 4 4 4 4 4 4 4 4 4 4       |
| orm Information      | Example1, Employee<br>Example7, Employee<br>Example8, Employee<br>Example8, Employee<br>Example9, Employee<br>Example10, Employee<br>Example11, Employee<br>Example14, Employee<br>Example15, Employee<br>Example17, Employee<br>Example17, Employee<br>Example18, Employee<br>Example18, Employee<br>Example19, Employee                         | 1111116 E)<br>1111117 E)<br>1111117 E)<br>1111120 E)<br>1111120 E)<br>1111122 E)<br>1111122 E)<br>1111123 E)<br>1111125 E)<br>1111125 E)<br>1111126 E)<br>1111126 E)<br>1111127 E)<br>1111128 E)<br>1111128 E)<br>1111129 E) | AGMM6         Work           AGMM6         Work           AGMM6         Work           AGMM8         Work           AGMM9         Work           AGMM10         Work           AGM111         Work           AGM112         Work           AGM113         Work           AGM14         Work           AGM15         Work           AGM17         Work           AGM17         Work           AGM17         Work           AGM18         Work           AGM19         Work           AGM19         Work                                                                                                    | Itowauab.edu         (205)         999           Itowauab.edu         (205)         999                                                                                                    | 99999 1-Jul<br>99999 1-Jul<br>99999 24-Jun<br>99999 24-Jun<br>99999 24-Jun<br>99999 24-Jun<br>99999 24-Jun<br>99999 28-Feb<br>99999 22-Jan<br>99999 22-May<br>99999 27-May<br>99999 27-May<br>99999 28-Jun<br>99999 24-Jun<br>99999 24-Jun                                                                                                    | 14       17-Aug M         12       28-Aug M         -14       29-Apr M         13       6-Nov M         10       30-Mar M         13       30-May M         14       11-Apr M         11       20-Mar F         11       20-Mar F         08       22-Feb F         08       22-Feb F         12       20-bc F         12       20-Feb F         13       29-Dec F         14       12-Apr Mar F         15       22-Feb F         16       22-Feb F         12       10-Feb F         13       28-Jun F         14       12-Apr Apr Apr Apr Apr Apr Apr Apr Apr Apr                                                                                                    | 2<br>2<br>3<br>3<br>1<br>1<br>1<br>1<br>2<br>2<br>1<br>1<br>1<br>1<br>1<br>1<br>1<br>1<br>1                          | 1111114<br>1111115<br>1111116<br>1111117<br>1111118<br>1111119<br>1111120<br>1111121<br>1111122<br>1111122<br>1111123<br>1111125<br>1111125<br>1111125<br>1111128<br>1111129<br>11111128                      | N N N N N N N N N N N N N N N N N N N         |
| orm Information      | Example1, Employee<br>Example2, Employee<br>Example8, Employee<br>Example8, Employee<br>Example19, Employee<br>Example11, Employee<br>Example13, Employee<br>Example14, Employee<br>Example14, Employee<br>Example15, Employee<br>Example16, Employee<br>Example18, Employee<br>Example19, Employee<br>Example3, Employee                         | 1111116 E<br>1111117 E<br>1111118 E<br>11111120 E<br>1111120 E<br>1111122 E<br>1111123 E<br>1111124 E<br>1111124 E<br>1111126 E<br>1111126 E<br>1111127 E<br>1111127 E<br>1111128 E<br>1111128 E<br>1111128 E<br>1111128 E   | AGMM6         Work           AGMM6         Work           AGMM6         Work           AGMM8         Work           AGMM9         Work           AGMM10         Work           AGM11         Work           AGM11         Work           AGM11         Work           AGM11         Work           AGM14         Work           AGM15         Work           AGM16         Work           AGM17         Work           AGM19         Work           AGM19         Work           AGM21         Work                                                                                                    | Itow@uub.cdu         (205)         995           Itow@uub.cdu         (205)         996           Itow@uub.cdu         (205)         999           Itow@uub.cdu         (205)         999                                                                                                    | 99999         1- Aug           99999         1- Jul           99999         1- Jul           99999         24- Jun           99999         24- Jun           99999         24- Jun           99999         2- Jul           99999         2- Jul           99999         2- Strept           99999         2- Z- Jan           99999         2- Z- Jan           99999         2- Z- May           99999         2- Pospo           99999         2- Pospo           99999         2- Pospo           99999         2- Pospo           99999         2- 4- Jun           99999         2- 4- Jun           99999         2- 4- Jun           99999         2- 4- Jun           99999         2- 4- Jun           99999         2- 4- Jun           99999         2- 4- Jun           99999         2- 4- Jun           99999         2- 4- Jun           99999         2- 4- Jun                                                                                                    | 14       17-Aug M         28-Aug M         -12       28-Aug M         -14       29-Apr M         -13       6-Nov M         -10       30-Mar M         -13       30-May M         -14       11-Apr M         -12       28-Jun M         -11       20-Mar F         -08       30-Sep F         -08       22-Feb F         -11       20-Mar F         -12       10-Feb F         -13       28-Jun F         -14       10-Feb F         -08       22-Feb F         -11       20-Mar F         -12       10-Feb F         -13       28-Jun F         -12       10-Feb F         -13       28-Jun F         -12       14-Dec F         -13       28-Jun F                                                                                                    | 2<br>2<br>3<br>3<br>1<br>1<br>1<br>1<br>1<br>2<br>2<br>1<br>1<br>1<br>1<br>1<br>1<br>1<br>1<br>1                     | 1111114<br>1111115<br>1111115<br>1111117<br>1111118<br>1111118<br>1111120<br>1111121<br>1111123<br>1111123<br>1111125<br>1111126<br>1111126<br>1111128<br>1111128<br>1111128                                  | 2 2 2 2 7 Y Y Y Y Y Y Y Y Y Y Y Y Y Y Y       |
| orm Information      | Example1, Employee<br>Example2, Employee<br>Example8, Employee<br>Example8, Employee<br>Example9, Employee<br>Example11, Employee<br>Example12, Employee<br>Example13, Employee<br>Example14, Employee<br>Example16, Employee<br>Example18, Employee<br>Example19, Employee<br>Example19, Employee                                                | 1111116 E<br>11111117 E<br>1111118 E<br>11111120 E<br>1111120 E<br>1111122 E<br>1111122 E<br>1111122 E<br>1111123 E<br>1111125 E<br>1111126 E<br>1111127 E<br>1111128 E                                                      | AGMM6         Work           AGMM6         Work           AGMM6         Work           AGMM7         Work           AGMM10         Work           AGMM11         Work           AGM112         Work           AGM113         Work           AGM114         Work           AGM115         Work           AGM116         Work           AGM117         Work           AGM117         Work           AGM117         Work           AGM12         Work           AGM13         Work                                                                                                    | Itow@uub.cdu         (205)         999           flow@uub.cdu         (205)         999           flow@uub.cdu         (205)         999 <td>9999         1- Aug           9999         1- Jul           9999         1- Jul           9999         24- Jun           9999         24- Jun           9999         24- Jun           9999         24- Jun           9999         24- Jun           9999         28- Feb           9999         28- Feb           9999         27- May           9999         27- May           9999         27- May           9999         28- Reb           9999         27- May           9999         27- May           9999         28- Aug           9999         28- Aug           9999         28- Aug           9999         28- Aug           9999         28- Aug           9999         28- Aug           9999         28- Aug           9999         28- Aug           9999         28- Aug           9999         28- Aug           9999         28- Qug           9999         28- Qug           9999         28- Qug           9999         24- Jun           9000         12- Jun  &lt;</td> <td>14       17-Aug M         28-Aug M         12       28-Aug M         13       6-Nov M         10       30-Mar M         13       30-May M         14       11-Apr M         12       28-Jun M         11       20-Mar F         10       20-JMar F         11       20-Mar F         08       30-Sep F         08       22-Feb F         11       20-Dec F         12       10-Feb F         13       29-Jun F         14       29-Mar Jun F         15       10-Feb F</td> <td>2<br/>2<br/>2<br/>3<br/>2<br/>1<br/>1<br/>1<br/>2<br/>2<br/>1<br/>1<br/>1<br/>1<br/>1<br/>1<br/>1<br/>1<br/>1<br/>1</td> <td>1111114<br/>1111115<br/>1111116<br/>1111117<br/>1111118<br/>1111120<br/>1111120<br/>1111122<br/>1111122<br/>1111123<br/>1111124<br/>1111125<br/>1111125<br/>1111127<br/>1111128<br/>1111129<br/>1111129</td> <td>N N N N N N N N N N N N N N N N N N N</td> | 9999         1- Aug           9999         1- Jul           9999         1- Jul           9999         24- Jun           9999         24- Jun           9999         24- Jun           9999         24- Jun           9999         24- Jun           9999         28- Feb           9999         28- Feb           9999         27- May           9999         27- May           9999         27- May           9999         28- Reb           9999         27- May           9999         27- May           9999         28- Aug           9999         28- Aug           9999         28- Aug           9999         28- Aug           9999         28- Aug           9999         28- Aug           9999         28- Aug           9999         28- Aug           9999         28- Aug           9999         28- Aug           9999         28- Qug           9999         28- Qug           9999         28- Qug           9999         24- Jun           9000         12- Jun  < | 14       17-Aug M         28-Aug M         12       28-Aug M         13       6-Nov M         10       30-Mar M         13       30-May M         14       11-Apr M         12       28-Jun M         11       20-Mar F         10       20-JMar F         11       20-Mar F         08       30-Sep F         08       22-Feb F         11       20-Dec F         12       10-Feb F         13       29-Jun F         14       29-Mar Jun F         15       10-Feb F                                                                                                    | 2<br>2<br>2<br>3<br>2<br>1<br>1<br>1<br>2<br>2<br>1<br>1<br>1<br>1<br>1<br>1<br>1<br>1<br>1<br>1                     | 1111114<br>1111115<br>1111116<br>1111117<br>1111118<br>1111120<br>1111120<br>1111122<br>1111122<br>1111123<br>1111124<br>1111125<br>1111125<br>1111127<br>1111128<br>1111129<br>1111129                       | N N N N N N N N N N N N N N N N N N N         |
| orm Information      | Example1, Employee<br>Example3, Employee<br>Example8, Employee<br>Example9, Employee<br>Example10, Employee<br>Example11, Employee<br>Example12, Employee<br>Example13, Employee<br>Example14, Employee<br>Example16, Employee<br>Example17, Employee<br>Example19, Employee<br>Example19, Employee<br>Example19, Employee                        | 1111116 E<br>11111117 E<br>1111118 E<br>11111120 E<br>1111120 E<br>1111122 E<br>1111122 E<br>1111122 E<br>1111123 E<br>1111125 E<br>1111126 E<br>1111127 E<br>1111127 E<br>1111128 E<br>1111129 E                            | AGMM6         Work           AGMM6         Work           AGMM6         Work           AGMM9         Work           AGMM9         Work           AGMM10         Work           AGM112         Work           AGM112         Work           AGM113         Work           AGM114         Work           AGM115         Work           AGM116         Work           AGM117         Work           AGM118         Work           AGM119         Work           AGM110         Work           AGM111         Work           AGM12         Work           AGM13         Work           AGM14         Work           AGM12         Work | 100 (2003) 500 (2003) 999<br>flow@uab.edu (2005) 999<br>flow@uab.edu (2005)                                                                                                    | 99999 1-Jul<br>99999 1-Jul<br>99999 1-Jul<br>99999 24-Jun<br>99999 24-Jun<br>99999 24-Jun<br>9999 24-Jun<br>9999 28-Feb<br>9999 28-Feb<br>9999 22-Jan<br>9999 27-May<br>9999 27-May<br>9999 27-May<br>9999 27-Aug<br>9999 28-Aug<br>9999 28-Jul<br>9999 24-Jun<br>9999 24-Jun                                                                                                    | 14       17-Aug M         12       28-Aug M         -12       28-Aug M         -13       6-Nov M         -10       30-Mar M         -13       30-May M         -14       11-Apr M         -12       28-Jun M         -11       20-Mar F         -11       20-Mar F         -12       22-Feb F         -08       22-Feb F         -08       22-Feb F         -11       20-Mar F         -12       10-Pec F         -12       10-Pec F         -13       28-Jun F         -13       28-Jun F         -12       10-Feb F                                                                                                    | 2<br>2<br>2<br>3<br>2<br>1<br>1<br>1<br>1<br>2<br>2<br>1<br>1<br>1<br>1<br>1<br>1<br>1<br>1<br>1                     | 1111114<br>1111115<br>1111116<br>1111117<br>1111118<br>1111120<br>1111120<br>1111123<br>1111123<br>1111125<br>1111125<br>1111125<br>1111125<br>1111126<br>1111127<br>1111128                                  | N N N N N N N N N N N N N N N N N N N         |
| orm Information      | Example1, Employee<br>Example3, Employee<br>Example3, Employee<br>Example3, Employee<br>Example10, Employee<br>Example11, Employee<br>Example12, Employee<br>Example13, Employee<br>Example14, Employee<br>Example14, Employee<br>Example13, Employee<br>Example13, Employee<br>Example13, Employee<br>Example13, Employee<br>Example13, Employee | 1111116 E<br>11111117 E<br>11111117 E<br>11111120 E<br>1111120 E<br>1111122 E<br>1111122 E<br>1111125 E<br>1111125 E<br>1111125 E<br>1111126 E<br>1111127 E<br>1111127 E<br>1111127 E                                        | AGMM6         Work           AGMM6         Work           AGMM7         Work           AGMM8         Work           AGM10         Work           AGM11         Work           AGM11         Work           AGM11         Work           AGM11         Work           AGM11         Work           AGM11         Work           AGM11         Work           AGM11         Work           AGM11         Work           AGM16         Work           AGM17         Work           AGM18         Work           AGM19         Work           AGM119         Work           AGM12         Work                                         | 110v@uab.edu (205) 999<br>flow@uab.edu (205) 999<br>flow@uab.edu (205) 990<br>flow@uab.edu (205) 990<br>flow@u                                                                                                    | 99999 1-Au<br>99999 1-Jul<br>99999 1-Jul<br>99999 24-Jun<br>99999 24-Jun<br>99999 24-Jun<br>9999 24-Jun<br>9999 24-Jun<br>9999 28-Feb<br>9999 22-Jan<br>9999 22-May<br>9999 27-May<br>9999 27-May<br>9999 27-May<br>9999 24-Jun<br>9999 24-Jun<br>9999 24-Jun<br>9999 24-Jun                                                                                                    | 14       17-Aug M         12       28-Aug M         -14       29-Apr M         -13       6-Nov M         -10       30-Mar M         -13       30-May M         -14       11-Apr M         -11       20-Mar F         -11       20-Mar F         -11       20-Dec F         -12       10-Feb F         -13       28-Jun F         -12       14-Dec F         -05       15 May M | 2<br>2<br>2<br>3<br>3<br>1<br>1<br>1<br>1<br>1<br>1<br>1<br>1<br>1<br>1<br>1<br>1<br>1<br>2<br>2<br>1<br>1<br>1<br>1 | 1111114<br>1111115<br>1111115<br>1111115<br>1111117<br>1111118<br>1111120<br>1111120<br>1111121<br>1111123<br>1111123<br>1111125<br>1111125<br>1111125<br>1111126<br>1111127<br>1111128<br>1111129<br>1111130 | 2 2 2 3 7 Y Y Y Y Y Y Y Y Y Y Y Y Y Y Y Y Y Y |

#### <u>Columns T – Z</u> Assignment Form Transactional Information

|     |       |               |                  |                               |                                |            | _                                 |
|-----|-------|---------------|------------------|-------------------------------|--------------------------------|------------|-----------------------------------|
|     |       |               |                  |                               |                                |            |                                   |
|     |       |               |                  |                               |                                |            |                                   |
|     |       |               |                  |                               |                                |            |                                   |
|     |       |               |                  |                               |                                |            |                                   |
|     |       |               |                  |                               |                                |            |                                   |
| Pay | roll  | Assign Catg   | Assign Loc       | Assign Org                    | Assign Job                     | Assign Job | Assign Position                   |
| Mo  | nthly | 01 Regular FT | Bham Main Campus | 704650000 Hospitalist Service | N060001.NURSE PRACTITIONER     | W.G20      | 704650000.00400.7140300000.130301 |
| Mo  | nthly | 01 Regular FT |                  | 704650000 Hospitalist Service | N060045.NURSE PRACTITIONER     |            | 704650000.00800.7140300000.130801 |
| Mo  | nthly | 04 Irregular  |                  | 704650000 Hospitalist Service | HP804E0.Physician              |            | 704650000.80300.7140300000        |
| Mo  | nthly | 04 Irregular  |                  | 704650000 Hospitalist Service | HP804E0.Physician              |            | 704650000.80300.7140300000        |
| Mo  | nthly | 04 Irregular  |                  | 704650000 Hospitalist Service | HP804E0.Physician              |            | 704650000.80300.7140300000        |
| Mo  | nthly | 04 Irregular  |                  | 704650000 Hospitalist Service | HP804E0.Physician              |            | 704650000.80300.7140300000        |
| Mo  | nthly | 04 Irregular  |                  | 704650000 Hospitalist Service | HP804E0.Physician              |            | 704650000.80300.7140300000        |
| Mo  | nthly | 04 Irregular  |                  | 704650000 Hospitalist Service | HP804E0.Physician              |            | 704650000.80300.7140300000        |
| Mo  | nthly | 04 Irregular  | Bham Main Campus | 704650000 Hospitalist Service | HP804E0.Physician              | W.Z50      | 704650000.80300.7140300000        |
| Mo  | nthly | 04 Irregular  | Bham Main Campus | 704650000 Hospitalist Service | HP804E0.Physician              | W.Z50      | 704650000.80300.7140300000        |
| Mo  | nthly | 04 Irregular  | Bham Main Campus | 704650000 Hospitalist Service | HP804E0.Physician              | W.Z50      | 704650000.80300.7140300000        |
| Mo  | nthly | 01 Regular FT |                  | 704650000 Hospitalist Service | N060045.NURSE PRACTITIONER     |            | 704650000.00800.7140300000.130801 |
| Mo  | nthly | 01 Regular FT |                  | 704650000 Hospitalist Service | N060045.NURSE PRACTITIONER     |            | 704650000.00800.7140300000.130801 |
| Mo  | nthly | 01 Regular FT |                  | 704650000 Hospitalist Service | N060001.NURSE PRACTITIONER     |            | 704650000.01100.7140300000.130301 |
| Mo  | nthly | 01 Regular FT |                  | 704650000 Hospitalist Service | N060001.NURSE PRACTITIONER     |            | 704650000.00300.7140300000.130301 |
| Mo  | nthly | 01 Regular FT |                  | 704650000 Hospitalist Service | N060001.NURSE PRACTITIONER     |            | 704650000.00300.7140300000.130301 |
| Mo  | nthly | 01 Regular FT |                  | 704650000 Hospitalist Service | HN126E0.RN-CLINICAL CARE COORD |            | 704650000.01300.7140300000.121212 |
| Mo  | nthly | 01 Regular FT | Bham Main Campus | 704650000 Hospitalist Service | N060001.NURSE PRACTITIONER     | W.G20      | 704650000.01800.7140300000.150219 |
| Mo  | nthly | 04 Irregular  | Bham Main Campus | 704650000 Hospitalist Service | HP804E0.Physician              | W.Z50      | 704650000.80300.7140300000        |
| Mo  | nthly | 04 Irregular  | Bham Main Campus | 704650000 Hospitalist Service | HP804E0.Physician              | W.Z50      | 704650000.80300.7140300000        |
| Mo  | nthly | 01 Regular FT |                  | 704650000 Hospitalist Service | N060001.NURSE PRACTITIONER     |            | 704650000.00400.7140300000.130301 |

<u>Columns AA – AH</u> Salary Form Transactional Information

| AA   | AB                        | AC                   | AD               | AE                 | AF                     | AG             | AH                |
|------|---------------------------|----------------------|------------------|--------------------|------------------------|----------------|-------------------|
|      |                           |                      |                  |                    |                        |                |                   |
|      |                           |                      |                  |                    |                        |                |                   |
|      |                           |                      |                  |                    |                        |                |                   |
|      |                           |                      |                  |                    |                        |                |                   |
|      |                           |                      |                  |                    |                        |                |                   |
| Fte  | Doc Beginning Rate Of Pay | Sal Component Reason | Sal Change Value | Sal Change Percent | Doc Ending Rate Of Pay | Hosp Calc Code | Hosp Premium Code |
|      |                           |                      |                  |                    |                        |                |                   |
|      |                           |                      |                  |                    |                        |                |                   |
|      |                           |                      |                  |                    |                        |                |                   |
|      |                           |                      |                  |                    |                        |                |                   |
|      |                           |                      |                  |                    |                        |                |                   |
|      |                           |                      |                  |                    |                        |                |                   |
|      |                           |                      |                  |                    |                        |                |                   |
|      |                           |                      |                  |                    |                        |                |                   |
| 0.01 |                           | No Recurring Pay     | 0                | 0                  | 0                      |                | NA                |
| 0.01 |                           | No Recurring Pay     | 0                | 0                  | 0                      |                | NA                |
| 0.01 |                           | No Recurring Pay     | 0                | 0                  | 0                      |                | NA                |
|      |                           |                      |                  |                    |                        |                |                   |
|      |                           |                      |                  |                    |                        |                |                   |
|      |                           |                      |                  |                    |                        |                |                   |
|      |                           |                      |                  |                    |                        |                |                   |
|      |                           |                      |                  |                    |                        |                |                   |
|      |                           |                      |                  |                    |                        |                |                   |
| 1    | 22.55                     | Transfer Adjustment  | 6416.67          |                    | 6416.67                |                | NA                |
| 0.01 |                           | No Recurring Pay     | 0                | 0                  | 0                      |                | NA                |
| 0.01 |                           | No Recurring Pay     | 0                | 0                  | 0                      |                | NA                |

|                        | AI                | AJ       | AK     | AL    | AM          | AN       | AO          | AP        | AQ        | AR     | AS         | AT         |
|------------------------|-------------------|----------|--------|-------|-------------|----------|-------------|-----------|-----------|--------|------------|------------|
| <u>Columns AI – AL</u> |                   |          |        |       |             |          |             |           |           |        |            |            |
| Element Entry          | -                 |          |        |       |             |          |             |           |           |        |            |            |
| Form                   | -                 |          |        |       |             |          |             |           |           |        |            |            |
| Transactional          |                   |          |        |       |             |          |             |           |           |        |            |            |
| Transactional          |                   | Doc      |        |       |             |          |             |           | Proj Last | Actual |            |            |
|                        |                   | Element  | Entry  |       | Timekeeping | Timecard | Timekeeping | Exp Ret   | Day Of    | Term   | Supervisor | Supervisor |
|                        | Element Name      | Date     | Value  | Value | Method      | Dist Num | Org         | Date      | Work      | Date   | Name       | Assn Num   |
| <u>Columns AM – AP</u> |                   |          |        |       |             |          |             | 4/27/2015 |           |        | Example1   | 1111111    |
| Assignment Form        | Incentive Pay     | 1-Jan-15 | Amount | 150   |             |          |             |           |           |        | Example1   | 1111111    |
| Transactional          | Extra Duty Hours  | 1-Jan-15 | Amount | 6290  |             |          |             |           |           |        | Example1   | 1111111    |
| Information            | Extra Duty Hours  | 1-Jan-15 | Amount | 11480 |             |          |             |           |           |        | Example1   | 1111111    |
| monnation              | Extra Duty Hours  | 1-Jan-15 | Amount | 5875  |             |          |             |           |           |        | Example1   | 1111111    |
|                        | Extra Duty Hours  | 1-Jan-15 | Amount | 3780  |             |          |             |           |           |        | Example1   | 1111111    |
| <u>Columns AQ - AR</u> | Extra Duty Hours  | 1-Jan-15 | Amount | 1610  |             |          |             |           |           |        | Example1   | 1111111    |
| Person Data Form       | Extra Duty Hours  | 1-Jan-15 | Amount | 1400  |             |          |             |           |           |        | Example1   | 11111111   |
| Transactional          | Extra Duty Hours  | 1-Jan-15 | Amount | 1690  |             |          |             |           |           |        | Example1   | 1111111    |
| Transactional          | Extra Duty Hours  | 1-Jan-15 |        | 2100  |             |          |             |           |           |        | Example1   | 1111111    |
| Information            | Incentive Pay     | 1-Jan-13 |        | 600   |             |          |             |           |           |        | Example1   | 1111111    |
|                        | Incentive Pay     | 1-Feb-15 |        | 225   |             |          |             |           |           |        | Example1   | 1111111    |
|                        | Incentive Pay     | 1-Mar-15 | Amount | 150   |             |          |             |           |           |        | Example1   | 1111111    |
| <u>Columns AS – AT</u> | Incentive Pay     | 1-Mar-15 | Amount | 75    |             |          |             |           |           |        | Example1   | 1111111    |
| Assignment Form        | Additional Duties | 1-Mar-15 | Amount | 640   |             |          |             |           |           |        | Example1   | 1111111    |
| Assignment rom         | Incentive Pay     | 1-Mar-15 | Amount | 600   |             |          |             |           |           |        | Example1   | 1111111    |
| Supervisor             |                   |          |        |       | NA          |          |             |           |           |        | Example1   | 1111111    |
| Information            | Extra Duty Hours  | 1-Apr-15 | Amount | 1375  |             |          |             |           |           |        | Example1   | 1111111    |
|                        | Extra Duty Hours  | 1-Anr-15 | Amount | 1340  |             | _        |             |           |           |        | Example1   | 1111111    |

#### **RETURN TO TOP**